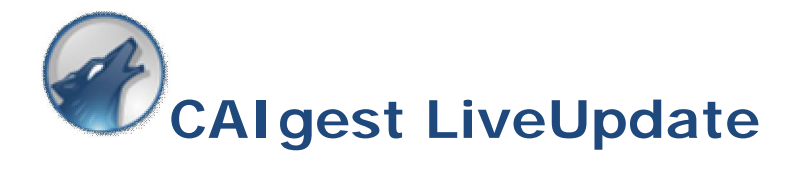

Con poche semplici mosse potrete avere il software sempre aggiornato

<u>Se il computer è sempre connesso ad Internet</u><sup>(\*)</sup>, il programma CAIgest vi avviserà non appena sarà disponibile una nuova release.

La comunicazione avviene in 2 modi:

- All'avvio del programma si apre una finestra pop-up che avverte dell'esistenza di una nuova release

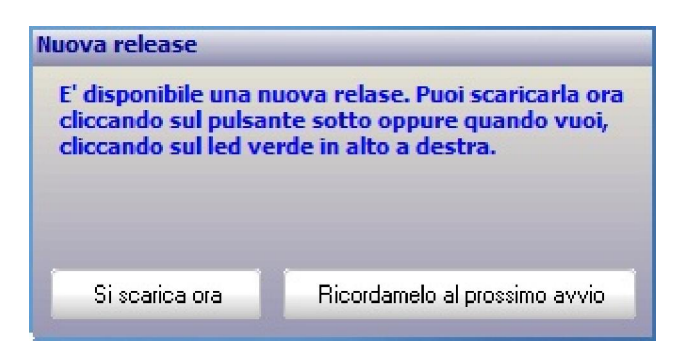

- Un led verde si accende in alto a destra nella finestra principale dell'applicazione.

Nella seguente immagine viene mostrato il led grigio (Non ci sono nuove versioni del programma)

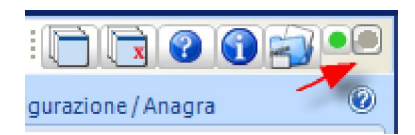

Invece nell'immagine seguente il led a destra è acceso ad indicare la disponibilità di un aggiornamento software.

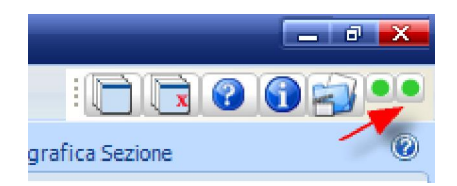

Per scaricare ed installare la versione più aggiornata<sup>(\*\*)</sup> basterà cliccare sul led e seguire le istruzioni che appaiono a video.

(\*) Il computer deve essere connesso ad Internet e nei parametri di configurazione, il campo "Controlla Aggiornamenti all'avvio del programma" deve essere impostato a "SI"

| 🖉 CAlgest                                                          |                  |                           |                |                                   |                 | - 0 -       |
|--------------------------------------------------------------------|------------------|---------------------------|----------------|-----------------------------------|-----------------|-------------|
|                                                                    | Gestione (       | 'ontabilità Ist           | ituzionale     | Sezionale CAI                     |                 | 0 🔊 🕫       |
| Movimenti Contabil                                                 | Bilanci Stampe   | Modifica Archivi - Tabele | Backup Archivi | Parametri di Configurazione / Ana | grafica Sezione |             |
| Parametri                                                          | 2°               |                           | 1* -           | -                                 |                 |             |
| Parametri                                                          |                  |                           |                |                                   |                 |             |
| AdvOfficePage11 Anagrafica Sezione                                 |                  |                           |                |                                   | Els.            |             |
| Controlla aggiornamenti all'avvio<br>tramite collegamento Internet | del programma Bi | ■:                        | 3*             |                                   | _               | Ľ.          |
| Richiedi UserID e password all'a                                   | wio No           | M                         |                |                                   |                 | ne Premonte |

<sup>(\*\*)</sup> Così come per l'installazione, anche <u>l'aggiornamento è consentito solo agli utenti con diritti</u> <u>Amministrativi</u> (non agli users)

## Altri due modi per aggiornare il programma.

# A)

### Cliccando sull'icona delle informazioni

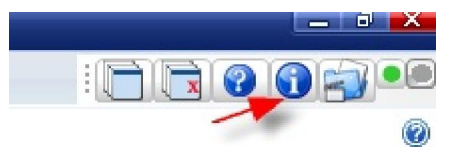

#### appare la seguente videata:

| 🖉 CaiGest - Info -                                                                                                    |                                                                                                    |  |  |  |  |  |  |
|----------------------------------------------------------------------------------------------------|----------------------------------------------------------------------------------------------------|--|--|--|--|--|--|
| Computers & Software                                                                                                    | Software realizzato da:<br>ABA SRL - Torino -<br>Concessione di utilizzo a tempo indeterminato a:<br>Sezioni del Club Alpino Italiano<br>Autore del software: Giovanni Caramia |  |  |  |  |  |  |
| Release: 1.2.1.0 Sistema Operativo: Windows Vista Internet : Nome Computer: A200 · IP: 192.168.13.33   Questo software è stato realizzato per il Club Alpino Italiano Regione Piemonte ed è concesso in uso permanente e gratuito a tutte le sezioni nazionali del CAI. Sono vietati: a) qualsiasi manomissione delle funzionalità o tentativo di modifica dei sorgenti; b) ogni forma di commercializzazione non autorizzata dall'autore del software o dal Club Alpino della Ponto della Ponto della Ponto dei Software o dal Club Alpino della Ponto dei Software o dal Club Alpino della Ponto della Ponto |                                                                                                    |  |  |  |  |  |  |
| I testi ed il programma, anche se curati con scrupolosa attenzione, non possono comportare specifiche<br>responsabilità per involontari errori, inesattezze o uso scorretto del programma stesso; pertanto, l'utente<br>è tenuto a controllare l'esattezza e la completezza del materiale utilizzato. L'autore non potrà essere<br>ritenuto responsabile per danni diretti o indiretti causati dall'utilizzo del programma o dalla sua<br>installazione.                                                                                                    |                                                                                                    |  |  |  |  |  |  |
| Verifica ultima versione disponibile   Verifica aggiorname     Servizi di assistenza   Servizi di assisten                                                                                                    | enti Release disponibile: <b>1.2.1.0</b>                                                                                                    |  |  |  |  |  |  |
| contatta l'autore gcaramia@gmail.com invia mail                                                                                                    |                                                                                                    |  |  |  |  |  |  |

Cliccando sul pulsante 'Verifica aggiornamenti' verrà visualizzata l'ultima release rilasciata e, se questa risultasse più recente di quella in uso, si potrà procedere all'aggiornamento.

### B)

Cliccando sul 'Lupo' appare il seguente menu:

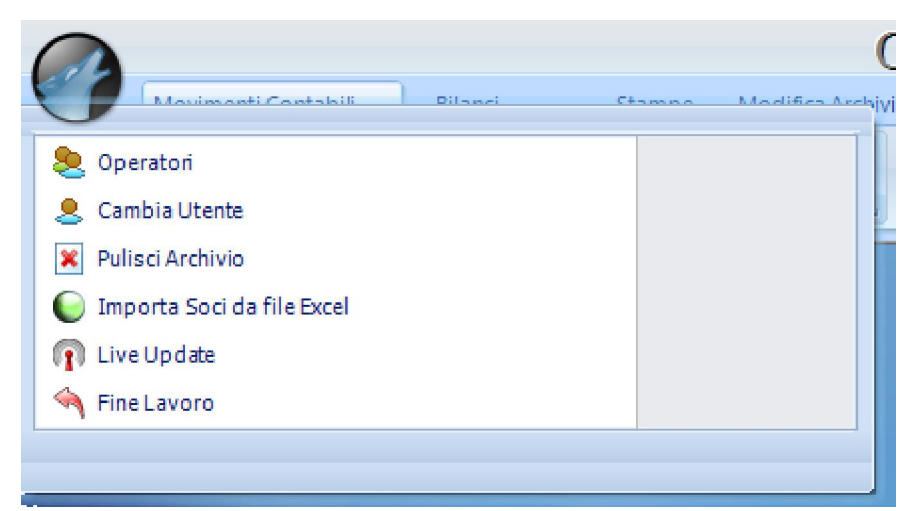

scegliendo 'Live update' si lancia il processo di aggiornamento.